## Skil í Skemmuna

Hvernig á að skila í Skemmuna? Til að byrja með þarf að setja ritgerðina í PDF form. Á vef Skemmunnar (<u>skemman.is</u>) má sjá eftirfarandi:

|                                     |                                             | Ítarleit              |                                                      |                     |                              |
|-------------------------------------|---------------------------------------------|-----------------------|------------------------------------------------------|---------------------|------------------------------|
|                                     |                                             |                       | Höfundar   Efnisorð                                  | Titlar   Dagsetnin  | Leita<br>gar   Leiðbeinendur |
| Safn nám<br>og rannsó               | sritgerða<br>Íknarita                       |                       | Skil í Skemn<br>smelltu hér                          | nuna                |                              |
| Með því að smi<br>Innskráni         | ella á "Skil í Skemmu<br><b>ng</b>          | una" opnast:          |                                                      |                     |                              |
| Veldu þann skó<br>þú hefur frá þeir | la eða stofnun sem þú t<br>n skóla/stofnun. | tilheyrir. Þú mun     | t svo vera beðin um a                                | ð slá inn notendan  | afn og lykilorð sem          |
| C                                   | HÁSKÓLI<br>ÍSLANDS                          |                       | Háskólinn<br>á Akureyri<br>University<br>of Akureyri | HÁSKÓLIN<br>BIFRÖST | N Á BIFRÖST<br>UNIVERSITY    |
| 65                                  | HÓLASKÓLI<br>háskólinn á hólum              | HÁSK<br>REYKJA        | ÓLINN Í REYKJAVÍK<br>VIK UNIVERSITY                  | Landbi              | ínaðarháskóli<br>Íslands     |
| LANDSBÓB<br>Háskó                   | KASAFN ÍSLANDS<br>Labókasafn                | LISTAH.<br>Iceland Ad | ÁSKÓLI ÍSLANDS<br>cademy of the Arts                 |                     |                              |
| Smelltu á þann<br>að komast á ini   | skóla sem við á og s<br>nri vefinn.         | skráðu þig inn        | með sama notend                                      | anafni og lykilo    | rði og þú notar til          |

# Innskráning - Háskóli Íslands

| <ul> <li>Sláðu inn notendanafn og lykilorð</li> </ul> |           | + Hjálp            |
|-------------------------------------------------------|-----------|--------------------|
| Tölvupóstfang notendanafn@hi.is                       | THE STORE | HÁSKÓLI<br>ÍSLANDS |
|                                                       |           | Skrá inn           |

Veldu safn: Þar er hægt að velja viðeigandi svið, s.s. Félagsvísindasvið og Menntavísindasvið og tegund ritgerðar.

### Skemman mín

#### Hefja ný skil

|              | + Hjálp        |
|--------------|----------------|
| - Veldu safn |                |
| Safn         | - Veldu safn - |
| Tegund       | Lokaverkefni 💌 |
|              | (Hefja skil)   |

Þegar skil eru hafin þarf að tilgreina höfund, fæðingarár og titil ritgerðar. Ef fleiri en einn höfundur er þarf að bæta honum við og gott er að bæta við titli á fleiri tungumálum ef við á.

# Háskóli Íslands - Skila lokaverkefni

Skila verki í safn: B.A./B.Ed./B.S. verkefni - Félagsvísindasvið

## Skref 1 af 3: Lýsa lokaverkefni

| Höfundur | Nafn höfundar - nauðsynlegt er að tilgreina alla höfunda, einn í hverri línu       Fæðingarár         Sæmundur Fróði       1990         Fleiri en einn höfundur? Smelltu hér:       Bæta við höfundi                                 |
|----------|----------------------------------------------------------------------------------------------------|
| Titill   | Titill - nauðsynlegt er að tilgreina titil       Tungumál         Titill á lokaverkefni við Félagsvísindasvið. Undirtitill       Íslenska •         Til að setja titilinn inn á fleiri tungumálum, smelltu hér:       Bæta við titli |
| Tungumál | Tungumál megintexta<br>Íslenska 💌                                                                                                    |

Þá þarf að fylla út útdrátt, útgáfu ritgerðar og leiðbeinanda. Athugið að ef einhverjar trúnaðarupplýsingar eru í útdrætti, þá birtast þær strax á vef.

| _             | Skráðu útdrátt - nauðsynlegt er að færa útdrátt inn                       |  |  |  |  |
|---------------|---------------------------------------------------------------------------|--|--|--|--|
| Útdráttur     | Hér er útdráttur.                                                         |  |  |  |  |
|               |                                                                           |  |  |  |  |
|               |                                                                           |  |  |  |  |
|               |                                                                           |  |  |  |  |
|               |                                                                           |  |  |  |  |
|               |                                                                           |  |  |  |  |
|               |                                                                           |  |  |  |  |
|               |                                                                           |  |  |  |  |
|               | Tungumál toyta: Jahraka Stafir offir: 19/5000                             |  |  |  |  |
|               | Filingumar texta. Islenska V Stani ettir. 10/3000.                        |  |  |  |  |
|               | óskir um aðgangstafir ná ekki til þeirra.                                 |  |  |  |  |
|               | Til að bæta við útdrætti á öðru tungumáli, smelltu hér: Bæta við útdrætti |  |  |  |  |
|               | Tenndar vafelóðir                                                         |  |  |  |  |
| Tengd         |                                                                           |  |  |  |  |
| vefslóð       | Til að bæta við fleiri vefslóðum, smelltu hér: Bæta við vefslóð           |  |  |  |  |
|               |                                                                           |  |  |  |  |
|               | Ár Mánuður                                                                |  |  |  |  |
| Útgáfa        | 2017 janúar 🔻                                                             |  |  |  |  |
|               |                                                                           |  |  |  |  |
|               |                                                                           |  |  |  |  |
|               | Nafn leiðbeinanda                                                         |  |  |  |  |
| Leiðbeinandi  | Jónas Hallgrímsson 1807-1845                                              |  |  |  |  |
|               | Meő fleiri leiőbeinendur? Smelltu hér: Bæta við leiðbeinanda              |  |  |  |  |
|               |                                                                           |  |  |  |  |
|               | Sláðu inn athugasemdir hér                                                |  |  |  |  |
| Athugasemdir  |                                                                           |  |  |  |  |
|               |                                                                           |  |  |  |  |
|               |                                                                           |  |  |  |  |
|               | Tungumál toxta: Íslanska 🔹 Stafir offir: 0/1000                           |  |  |  |  |
|               | Stall etti. 0/1000.                                                       |  |  |  |  |
|               | Sláðu inn nöfn styrkaraðila hér                                           |  |  |  |  |
| Styrktaraðili |                                                                           |  |  |  |  |
|               |                                                                           |  |  |  |  |
|               |                                                                           |  |  |  |  |
|               |                                                                           |  |  |  |  |
|               | Tungumai texta: Islenska 🔻 Stafir eftir: 0/1000.                          |  |  |  |  |
|               |                                                                           |  |  |  |  |
|               | Hætta við Fara í Skemmuna mína (vistar) Vista Afram                       |  |  |  |  |

Þegar smellt hefur verið á Áfram kemur næsta skref. :

# Háskóli Íslands - Skila lokaverkefni

Skila verki í safn: B.A./B.Ed./B.S. verkefni - Félagsvísindasvið

# Skref 2 af 3: Hlaða upp skrám

|--|

Til baka Fara í Skemmuna mína (vistar)

Hér skal smella á *Choose File* og velja viðeigandi skrá. Ritgerðir skulu vera á .pdf formi. Þegar því er lokið skal smella á "Hlaða upp".

| Aðgerð tókst | Skránni 'lokaritgerð.pdf var hlaðið upp. |
|--------------|------------------------------------------|
| Aðgerð tókst | Breytingar voru vistaðar.                |

# Háskóli Íslands - Skila lokaverkefni

Skila verki í safn: B.A./B.Ed./B.S. verkefni - Félagsvísindasvið

## Skref 2 af 3: Hlaða upp skrám

Skrár sem þegar hefur verið hlaðið upp

| Skráarnafn: lokaritgerð.pdf                  |                |                                          |                               |                        |  |  |  |
|----------------------------------------------|----------------|------------------------------------------|-------------------------------|------------------------|--|--|--|
| Lýsing<br>Heildartexti ▼<br>Sérsniðin lýsing | Stærð<br>1,2MB | Skrársnið<br>PDF ▼<br>Tilgreina sér snið | Aðgangur<br>Opinn<br>Læst til | Fjarlægja<br>Fjarlægja |  |  |  |

+ Hjálp

| Athugsemd<br>við skrá | Athugasemdir um aðgang að skrám (valfrjálst)                             | 2 |
|-----------------------|--------------------------------------------------------------------------|---|
|                       | Til að bæta við þýðingu á athugasemdum, smelltu hér: Bæta við athugasemd |   |

Hlaða upp fleiri skrám

| Hlaða upp<br>skrá | 1. Veldu skrá<br>Choose File No file chosen<br>2. Smelltu á "Hlaða upp"<br>Hlaða upp |
|-------------------|--------------------------------------------------------------------------------------|
|                   |                                                                                      |
|                   | Til baka   Fara i Skemmuna mina (vistar)   Vista   Afram                             |

Hér sést að búið er að hlaða upp. Þá skal velja lýsingu, aðgang og fleira. Velja skal heildartexta ef ritgerðin er í einu skjali. Hægt er að velja að hafa aðganginn lokaðan en þá á að velja dagsetningu sem ritgerðin á að opnast aftur:

### Skref 2 af 3: Hlaða upp skrám

Skrár sem þegar hefur verið hlaðið upp

| Skráarnafn: lokaritgerð.pdf                |                                                                         |                                       |     |                        |       |     |    |    |     |
|--------------------------------------------|-------------------------------------------------------------------------|---------------------------------------|-----|------------------------|-------|-----|----|----|-----|
| Lýsing<br>Heildartexti<br>Sérsniðin lýsing | texti  Stærð Skrársnið Aðgangur Lokaður til Tilgreina sér snið Læst til |                                       | Fja | Fjarlægja<br>Fjarlægja |       |     |    |    |     |
|                                            |                                                                         | · · · · · · · · · · · · · · · · · · · | 0   | J                      | úlí 2 | 013 | -  | ]  | Djá |
| Athuasemd                                  | Athugasemdir um a                                                       | ðgang að skrám (valfrjálst)           | Su  | Má                     | Þr    | Mi  | Fi | Fö | La  |
| við skrá                                   |                                                                         |                                       |     | 1                      | 2     | 3   | 4  | 5  | 6   |
|                                            |                                                                         |                                       | 7   | 8                      | 9     | 10  | 11 | 12 | 13  |
|                                            |                                                                         |                                       | 14  | 15                     | 16    | 17  | 18 | 19 | 20  |
|                                            | Tungumál texta                                                          | islenska 💌                            | 21  | 22                     | 23    | 24  | 25 | 26 | 27  |
|                                            | Til að bæta við þ                                                       | výðingu á athugasemdum, sm            | 28  | 29                     | 30    | 31  |    |    |     |

Þegar búið er að velja lýsingu, aðgang o.þ.h. má halda áfram og þá er hægt að yfirfara upplýsingarnar.

| Aðgerð tókst | Breytingar voru vistaðar. |
|--------------|---------------------------|
|              | Droytingar ford hotabar.  |

### Háskóli Íslands - Skila lokaverkefni

Skila verki í safn: B.A./B.Ed./B.S. verkefni - Félagsvísindasvið

#### Skref 3 af 3: Staðfesta skil

#### Lýsigögn

Hér fyrir neðan má sjá samantekt á upplýsingum sem slegnar voru inn í skrefi 1. Vinsamlegast athugaðu að þær séu réttar. Ef þú þarft að breyta einhverju þá skaltu <u>smella hér</u>.

| Titill              | Titill á lokaverkefni við Félagsvísindasvið. Undirtitill |
|---------------------|----------------------------------------------------------|
| Höfundur            | Sæmundur Fróði 1990                                      |
| Tungumál            | Íslenska                                                 |
| Útgáfa<br>Útdráttur | Október 2013<br>Hér er útdráttur.                        |
|                     |                                                          |

Leiðbeinandi Jónas Hallgrímsson 1807

#### Skrár

Hér fyrir neðan má sjá yfirlit yfir skrár sem hlaðnar voru upp í skrefi 2. Ef þú vilt bæta við, fjarlægja skrár eða breyta upplýsingum um þær skaltu <u>smella hér</u>.

| Skrár | Nafn ᅌ          | Stærð 🗢 | Skráartegund | Lý sing 🗢    | Aðgangur ᅌ |
|-------|-----------------|---------|--------------|--------------|------------|
|       | lokaritgerð.pdf | 1,2MB   | PDF          | Heildartexti | Opinn      |

Neðar á síðunni eru skilmálar Skemmunnar, sem þarf að samþykkja:

#### SKILMÁLAR SKEMMUNNAR

Skemman er rafrænt geymslusafn sem hýsir lokaverkefni háskólanema og rannsóknir. Eftirfarandi skilmálar eiga við allt efni sem vistað er og birt í Skemmunni. Lokaverkefni nemenda í Háskóla Íslands, Háskólanum á Akureyri, Háskólanum á Bifröst, Háskólanum í Reykjavík, Landbúnaðarháskóla Íslands og Listaháskóla Íslands eru vistuð og birt í Skemmunni. Nemendur sjá sjálfir um að skrá bókfræðilegar upplýsingar um lokaverkefni sín og stilla sjálfir les- og prentaðgang að þeim. Hann getur verið opinn öllum, lokaður og/eða lokaður tímabundið. Það er á ábyrgð nemenda að rafrænt eintak sé að fullu sambærilegt við skilaeintak til leiðbeinanda og að því fylgi öll fylgigögn sem krafist er. Öll gögn í Skemmunni eru vernduð af ákvæðum höfundalaga og með öllum réttindum áskildum, nema annað sé tekið fram. Þeir sem setja gögn til hýsingar í Skemmuna velja sjálfir hvort einungis er heimilt að lesa þau af skjá, eða hvort heimilt er að prenta þau eða afrita.

Notkun sem brýtur í bága við lög eða samninga getur haft bóta- og refsiábyrgð í för með sér. Aðildarskólar Skemmunnar munu ekki veita aðgang að lokuðum verkefnum nema að fengnu skriflegu leyfi höfundar.

🗹 Ég samþykkki skilmálana hér fyrir ofan (hakaðu við til samþykktar).

Til baka Fara í Skemmuna mína (vistar) Senda inn til staðfestingar

Þegar sent er inn til staðfestingar kemur þetta upp:

| 0 | The page at skemman.is says:                                                                                                    |
|---|----------------------------------------------------------------------------------------------------|
|   | Ertu viss um að þú viljir skila þessari ritgerð núna? Þú munt<br>ekki geta gert frekari breytingar á þessum skilum eftir þessa<br>aðgerð. |
|   | OK Cancel                                                                                                    |

Og þá á að smella á OK en þá færðu upp

| Aðgerð tókst | lokaverkefni 'Titill á lokaverkefni við Félagsvísindasvið. Undirtitill' hefur verið sent til<br>yfirferðar.                                              |
|--------------|----------------------------------------------------------------------------------------------------|
|              | Þú ættir að fá staðfestingu í tölvupósti innan tíðar. Þegar búið er að fara yfir verkið þá munt<br>þú fá annan tölvupóst með niðurstöðu yfirferðarinnar. |

Þá á ritgerðin að sjást í "Skilin mín", þar sem staðan er "Bíður staðfestingar". Ef það stendur "Í vinnslu" á eftir að klára ferlið og senda ritgerðina inn til staðfestingar.